# 长庆油田承包商自主管理平台

# 用户操作手册

#### 一、功能简介

长庆承包商自主管理平台用于招标人(响应人)、承包商开展 中标(成交)通知书查收,企业人员信息维护、非招标选商报名 及违规失信记录、考核评价结果、公告公示信息查询。

二、用户注册

 1.投标人(响应人)在非招标选商报名前、招标项目报名后 务必在承包商自主平台登记注册,否则无法开展选商报名、查收 中标(成交)通知书及其他事项操作,已注册过的用户不需要重 复注册。

2. 注册路径:使用谷歌或 360 浏览器极速模式访问长庆油田承包商自主管理平台(http://113.200.64.101:8083/),在登录窗口处点击【注册】,进入注册页面。如图:

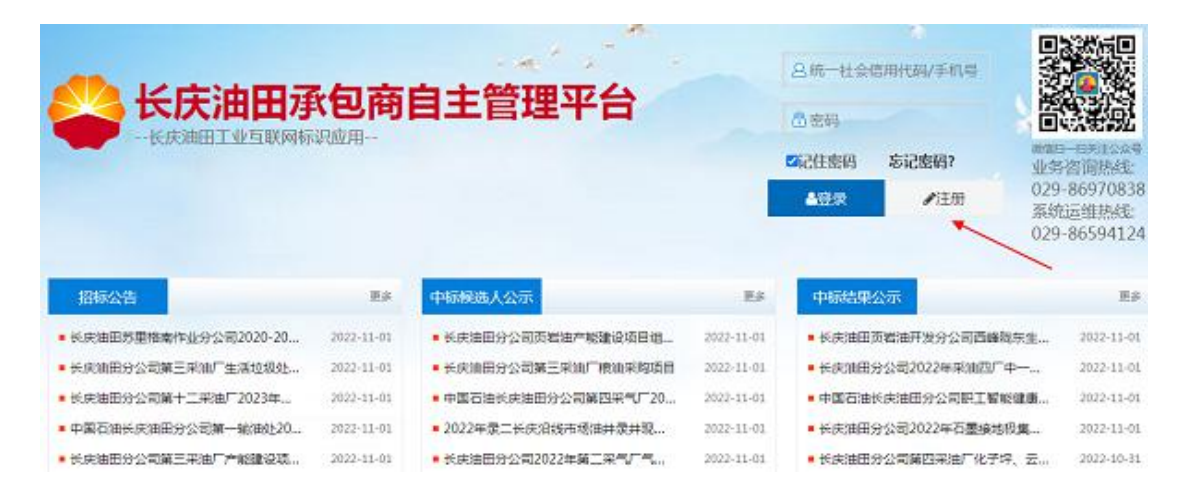

 新注册用户根据用户类型(企业、个体工商户、自然人、 其他机构)填写相关注册信息,填写完成后点击【注册】。如图:

| 承包简目主言理平台-汪册  | <ul> <li>- 23 ×</li> <li>- 23 ×</li> <li>- 24 ×</li> <li>- 24 ×</li></ul> |
|---------------|----------------------------------------------------------------------------------------------------|
|               |                                                                                                    |
| 用户名"          | 输入18位统一社会信用代码                                                                                                    |
| 密码-           | 包含数字,符号和大小写字母,最少12位                                                                                                    |
| 确认密码"         | 包含数字,符号和大小写字母,最少12位                                                                                                    |
| 企业名称"         | 输入企业名称                                                                                                    |
| <b>二</b> 亚拉照。 | 选择文件 未选择任何文件                                                                                                    |
| 联系人           |                                                                                                    |
| 联系电话。         |                                                                                                    |
| 身份证件类型        | ● 法人身份证 ○ 代理人身份证                                                                                                    |
| 法人身份证"        | 选择文件】未选择任何文件                                                                                                    |
| 上传证件仅支持图片     | 格式(jpg.jpeg.gif.png.bmp等).文件大小不得超过10MB。                                                                                                    |
|               | 注册 重置                                                                                                    |

4. 完成注册后,返回首页输入账户、密码进行登录。

三、基础信息维护

1. 中标人在签订合同前,须在自主平台中对本企业基础信息、
 人员信息、设备信息、队伍信息进行维护完善,信息不准确不完整的,无法进行合同签约前企业、人员信息审核。

 2. 维护路径:进入平台主页,点击【企业基本信息】,在下拉菜单中对基础信息、资质证件、企业人员信息、设备信息进行维护、 更新;点击【队伍信息管理】,下拉菜单中对队伍信息、队伍人员 信息进行维护、更新。

| , MR              | ▲ ■四 : 任子至士信言: 至於沒意面か |         |           |             |   |
|-------------------|-----------------------|---------|-----------|-------------|---|
| 244439            | 企业名称。                 | RUFUR " | 曾用名       |             |   |
| Mitte<br>Victoria | 注册地址。                 |         | 企业类型。     |             |   |
| SPRATERIO.        | 法人代表"                 | 御三      | 法人代表申请"   | 13112345678 |   |
| 人民管理              | 营业终期等。                |         | 感觉目睛。     | 2022-07-07  | 2 |
| RATE              | 联系人*                  | 91      | 联系人电话"    | 13112345678 |   |
| SLEGRER II        | 注册图本(万元)。             | 1       | 工業資本(万元)* |             |   |
| 人员管理              | 林院人说后。                |         | ₩PU/W=    |             |   |
| ۲                 | 开户很行。                 |         | 开户账号      |             |   |
|                   | 心堂东展+                 |         | 100.1025  |             |   |
|                   |                       |         |           |             |   |

## 四、中标/成交通知书查收

路径:在左侧主菜单中点击【中标/成交通知书】,显示登录 用户已中标项目基本信息,点击【查收】按键,查看中标/成交通 知书详情,点击【下载】按键,下载中标/成交通知书附件。如图:

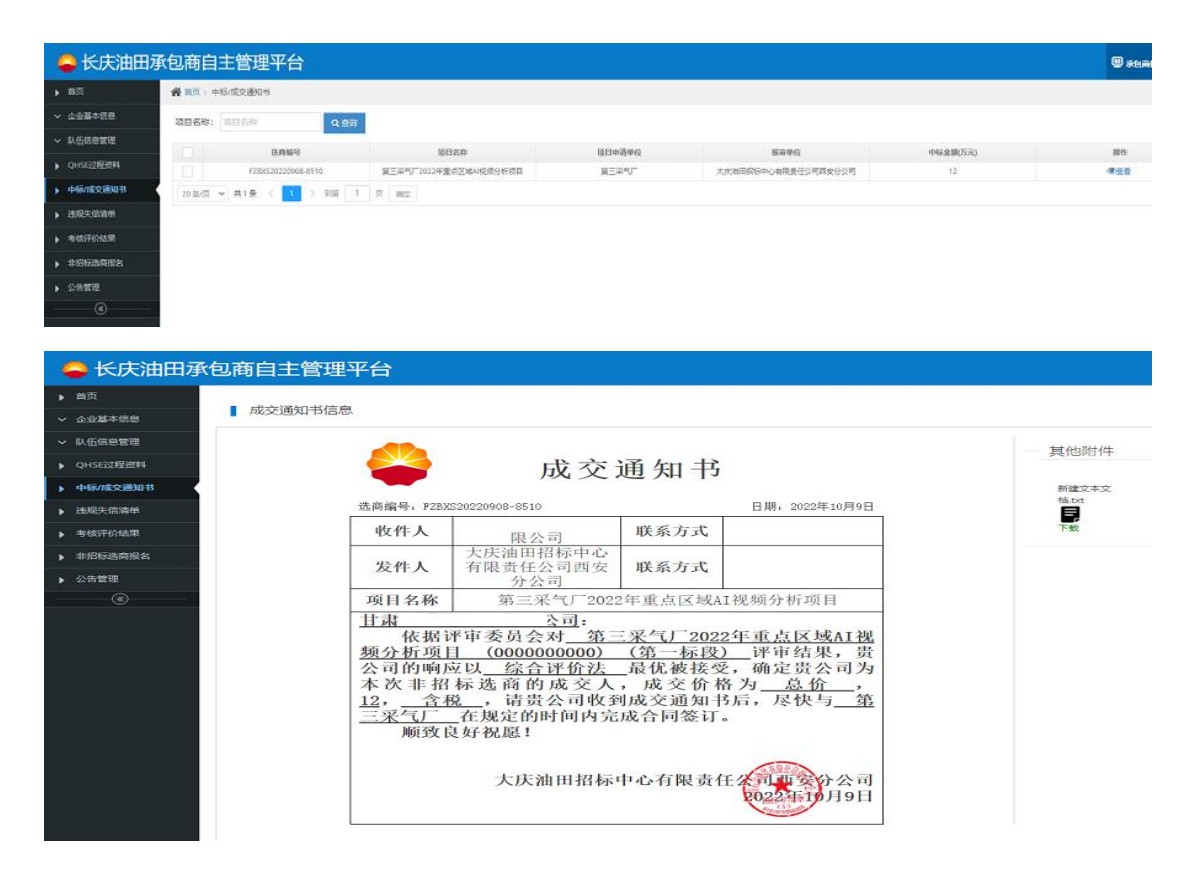

### 五、非招标选商报名

项目适用范围:用于招标人自行组织(非委托代理机构组织)的非招标选商项目。

 2. 报名方式:登录长庆油田承包商自主平台网上提交报名,无需 到项目单位报名。

3.路径:进入系统点击【非招标选商报名】,显示当前所有非招标选商项目信息。点击【查看】键可查看项目选商公告详细信息,点击【报名】键进入报名页面,响应人根据要求填写、上传相关资料信息,填写完成后点击【提交】完成报名。项目单位对响应人报名资料进行审核,谈判文件招标人自行选择以线上或者现场方式进行发放。如图:

| 🗳 长庆油田承    | 包商自主管理平台                     |                  |              |      |      |         |        |                         | 國承包商信息  |
|------------|------------------------------|------------------|--------------|------|------|---------|--------|-------------------------|---------|
| ▶ 前页       | ▲ 首页 > 非招标选简报名               |                  |              |      |      |         |        |                         |         |
| ✔ 企业基本信息   | 项目名称:项目名称                    | 5日分类:全部 v 项目类别:  | 全部 Y Q 查询    |      |      |         |        |                         |         |
| ∨ 队伍信息管理   | 顷目名称                         | 项目概括             | 项目单位         | 項目类别 | 项目分类 | 项目单位联系人 | 选商资格要求 | 获取谈判文件日期                | 操作      |
| ▶ QHSE过程资料 | 器材供应处 (榆林供应站) 2022           | 榆林供应站供暖管网于2011年建 | 物资供应处(物资管理部) | 服务   | 其他   | 王勇      | 测试     | 2022-09-01 - 2022-09-10 | ✔报名 ⑧查看 |
| ▶ 中标/成交通知书 | 20金/页 > 共1 会 〈 1 〉 到端 1 页 确定 |                  |              |      |      |         |        |                         |         |
| ▶ 违规失信清单   |                              |                  |              |      |      |         |        |                         |         |
| ▶ 考核评价结果   |                              |                  |              |      |      |         |        |                         |         |
| ▶ 非招标选商报名  |                              |                  |              |      |      |         |        |                         |         |
| ▶ 公告管理     |                              |                  |              |      |      |         |        |                         |         |

| 😂 长庆油田酒       | <b>《包商自主管理平台</b> |            |           |                |                      |
|---------------|------------------|------------|-----------|----------------|----------------------|
| ▶ 首页          |                  |            |           | 非招             | 标选商报名函               |
| ✓ 企业基本信息      |                  |            |           |                |                      |
| → 队伍信息管理      | 物资供应处(物资管理部):    |            |           |                |                      |
| ▶ QHSE过程资料    |                  | 我单位对责处发布的  | 器材供应处 (楠林 | (供应站) 2022年室内暗 | FZBX520220830-8185   |
| 中标/成交通知书      |                  |            |           |                |                      |
| 违规失信清单        |                  | 项目谈判公告认真研究 | 后,正式授权    | 代表我公           | 司报名参加贵处此次的选商活动。      |
| ▶ 考核评价结果      | 报名单位:*           |            |           |                |                      |
| ▶ 非招标选商报名     | 联系电话:*           |            |           |                |                      |
| ▶ 公告管理<br>(<) | 电子邮稿:*           |            |           |                |                      |
|               | 代表类型:"           | ○ 法定代表人 (  | ● 委托代理人   |                |                      |
|               | 委托代理人身份证:"       | 选择文件】未选择   | 任何文件      |                | 援权委托书:" 选择文件 未选择任何文件 |
|               |                  |            |           | ~ 7            | 能认成存                 |

#### 六、违规失信记录查询

路径:在左侧主菜单中点击【违规失信记录】,显示当前登录 用户的违规失信记录信息,并对已纳入违规失信清单的承包商进 行预警提示。

七、公告、公示信息查询

 1.可查询项目:用户招标公告、中标候选人公示、中标结果 公示、非招标选商公告、非招标选商结果公示、违规失信结果、 通知公告、管理制度。

方式1:浏览器访问长庆油田承包商自主管理平台首页 (http://113.200.64.101:8083/),在页面对应版块中进行查看。(注: 最终以中国石油招标投标网发布的信息为准)

| 招标公告                                  | 更多                       | 中标候选人公示                                                                                           | 更多                                     | 中标结果公示                                                                                      | 更多                                                   |
|---------------------------------------|--------------------------|---------------------------------------------------------------------------------------------------|----------------------------------------|---------------------------------------------------------------------------------------------|------------------------------------------------------|
| <ul> <li>川庆钻探工程有限公司长庆園井公司圖</li> </ul> | 2022-11-02               | <ul> <li>长庆钻井总公司2022-2023年电线电缆</li> </ul>                                                         | 2022-11-02                             | ■ 长庆油田勘探局有限公司郯里楷东储气                                                                         | 2022-11-02                                           |
| ■ 长庆油田第三采气厂2022年下半年低                  | 2022-11-02               | ■ 长庆油田分公司页岩油产能建设项目组                                                                               | 2022-11-01                             | ■长庆油田页岩油开发分公司西峰陇东生                                                                          | 2022-11-01                                           |
| ■ 长庆石化公司2022年消防设施检测项目                 | 2022-11-02               | • 长庆油田分公司第三采油厂粮油采购项目                                                                              | 2022-11-01                             | •长庆油田分公司2022年采油四厂中一                                                                         | 2022-11-01                                           |
| ■ 长庆油田苏里格南作业分公司2020-20                | 2022-11-01               | ■ 中国石油长庆油田分公司第四采气厂20                                                                              | 2022-11-01                             | • 中国石油长庆油田分公司职工智能健康                                                                         | 2022-11-01                                           |
| ■ 长庆油田分公司第三采油厂生活垃圾处                   | 2022-11-01               | ■ 2022年录二长庆沿线市场油井录井现                                                                              | 2022-11-01                             | ■长庆油田分公司2022年石墨接地极集                                                                         | 2022-11-01                                           |
| ■ 长庆油田分公司第十二采油厂2023年                  | 2022-11-01               | ■ 长庆油田分公司2022年第二采气厂气                                                                              | 2022-11-01                             | ■长庆油田分公司第四采油厂化子坪、云                                                                          | 2022-10-31                                           |
| 中国石油长庆油田分公司第一输油处20                    | 2022-11-01               | ■长庆石油勘探局有限公司办公区新能源                                                                                | 2022-11-01                             | ■ 渤海石油装备钻井装备公司螺杆钻具长                                                                         | 2022-10-31                                           |
| ■ 长庆油田分公司第三采油厂产能建设项                   | 2022-11-01               | ■ 川庆钻探工程有限公司长庆钻井总公司                                                                               | 2022-11-01                             | ■长庆油田2022年冬季中高产气并排砂                                                                         | 2022-10-28                                           |
| 非招标选商公告                               | 更多                       | 非招标选商结果公示                                                                                         | 更多                                     | 违规失信处理结果                                                                                    | 更多                                                   |
| • 长庆油田分公司第十二采油厂2022年                  | 2022-11-02               | ■ 长庆油田分公司第三采气厂2022年第                                                                              | 2022-11-02                             | •关于对部分失信投标人和承包商处理结                                                                          | 2022-10-17                                           |
| ■ 长庆油田分公司第十二采油厂2022年                  | 2022-11-02               | ■长庆油田分公司第三采气厂2021年产                                                                               | 2022-11-02                             | ■关于对部分失信投标人和承包商处理结                                                                          | 2022-10-11                                           |
| ■ 西安长庆化工集团压裂液助剂精准控制                   | 2022-11-02               | ■长庆油田分公司第三采气厂2022年健                                                                               | 2022-11-02                             | ■ 关于对部分失信投标人和承包商处理结                                                                         | 2022-10-11                                           |
| ■ 长庆油田分公司第十二采油厂国城作业                   | 2022-11-02               | ■ 长庆油田分公司第二采油厂西峰油田倒                                                                               | 2022-11-02                             | ■ 关于对部分失信投标人和承包商处理结                                                                         | 9-1005-00070                                         |
| ■长庆石化公司2022-2023年度通用化工                | 2022-11-02               |                                                                                                   |                                        |                                                                                             | 2022-10-11                                           |
| ■ 长庆宾馆2022年建筑消防检测服务竟                  |                          | • 农庆油田方公司2022年第一输油处灯…                                                                             | 2022-11-02                             | ■ 关于对部分投标人和承包商失信行为处                                                                         | 2022-10-11                                           |
|                                       | 2022-11-02               | <ul> <li>长庆油田方公司2022年第一输出处式…</li> <li>长庆油田分公司2022年第一输出处安…</li> </ul>                              | 2022-11-02 2022-11-02                  | <ul><li>关于对部分投标人和承包商失信行为处</li><li>关于对部分投标人和承包商失信行为处</li></ul>                               | 2022-10-11<br>2022-10-11<br>2022-10-11               |
| ■ 长庆油田分公司第五采油厂产能建设项                   | 2022-11-02<br>2022-11-01 | <ul> <li>长庆油田方公司2022年第一输油处式…</li> <li>长庆油田方公司2022年第一输油处安…</li> <li>长庆油田方公司苏里格气田2022年冬…</li> </ul> | 2022-11-02<br>2022-11-02<br>2022-11-02 | <ul> <li>关于对部分投标人和承包商失信行为处</li> <li>关于对部分投标人和承包商失信行为处</li> <li>关于对部分投标人和承包商失信行为处</li> </ul> | 2022-10-11<br>2022-10-11<br>2022-10-11<br>2022-10-11 |

方式 2: 微信扫描"长庆承包商服务系统"二维码,关注公众 号,在公众号平台中进行查询。(注:最终以中国石油招标投标 网发布的信息为准)

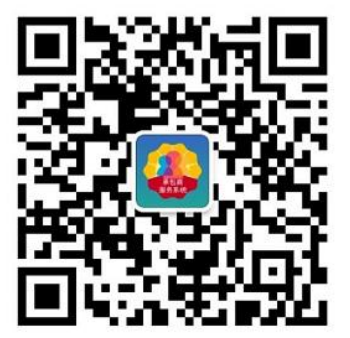

八、问题支持

如 遇 平 台 注 册 、 登 录 和 平 台 报 名 操 作 问 题 请 联 系 029-86970838,项目问题请联系项目招标人。